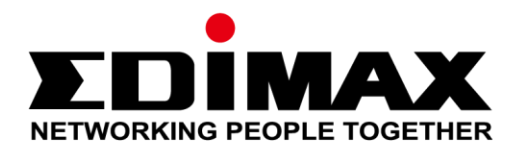

# AR-7287WnA

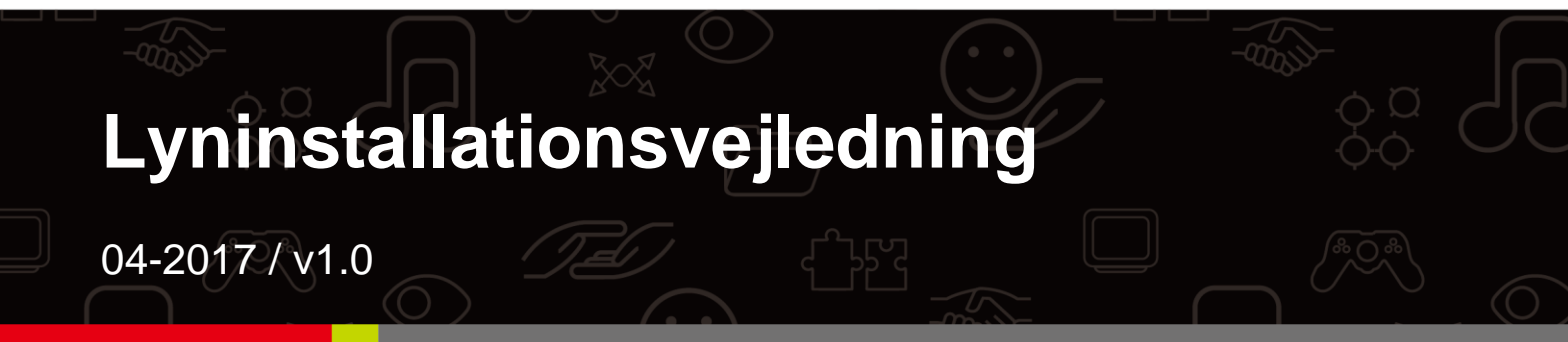

#### Edimax Technology Co., Ltd.

No. 278, Xinhu 1st Rd., Neihu Dist., Taipei City, Taiwan Email: support@edimax.com.tw

#### Edimax Technology Europe B.V.

Fijenhof 2, 5652 AE Eindhoven, The Netherlands Email: support@edimax.nl

#### **Edimax Computer Company**

3350 Scott Blvd., Bldg.15 Santa Clara, CA 95054, USA Live Tech Support: 1(800) 652-6776 Email: support@edimax.com

## **PRODUKT INTRODUKTION**

#### Pakkens indhold

Før du begynder at anvende dette produkt, skal du undersøge, om der mangler noget i pakken og kontakte din forhandler for at reklamere evt. manglende dele:

- ADSL2+ router (AR-7287WnA)
- 12-volts strømadapter
- 1 meter RJ-45 ethernetkabel
- 1 meter RJ-11 telefonlinje x 2
- Lyninstallationsguide
- CD indeholder setup wizard, brugervejledning & flersproget lyninstallationsvejledning
- Splitter

## Systemkrav

- A 10/100 base-T ethernetkort installeret i din PC.
- En hub eller switch (tilsluttet til adskillige PC'er via et af ethernet-interface'rne på enheden).
- Windows 98 SE, Windows 2000, Windows ME, Windows XP, Windows 7, Windows 8, Windows 10.
- Internet Explorer V5.0 eller derover, Netscape V4.0 eller derover eller Firefox 1.5 eller derover.

# LED-status

#### Frontpanel:

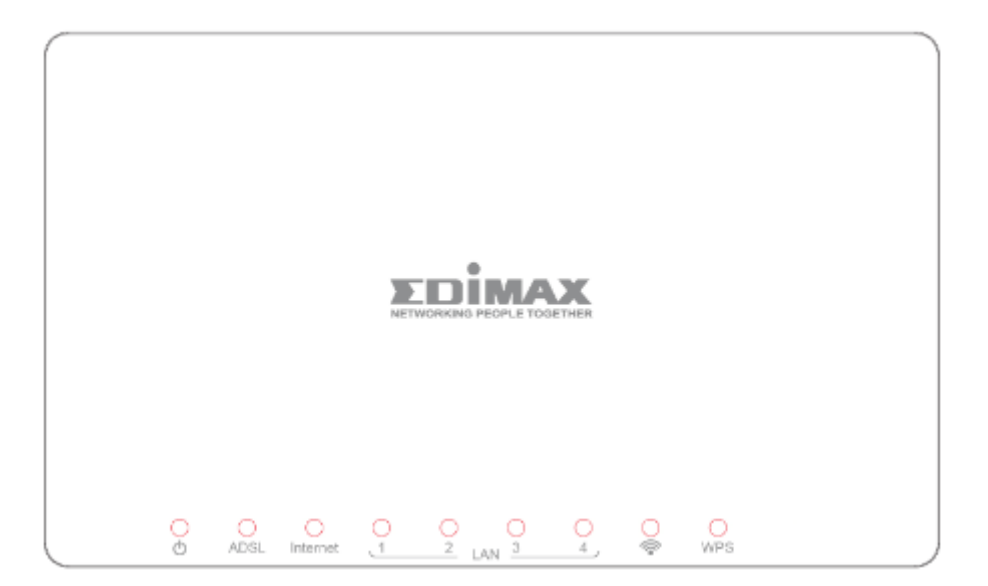

| LED         | Farve | Status  | Beskrivelse                                                 |
|-------------|-------|---------|-------------------------------------------------------------|
| Strømfor    | Grøn  | Tændt   | ADSL2+ router er tændt.                                     |
| syning<br>ර |       | Slukket | ADSL2+ router er slukket.                                   |
| ADSL        | Grøn  | Tændt   | ADSL linje er synkroniseret og klar til brug.               |
|             |       | Blinker | ADSL linje ikke synkroniseret.                              |
| Internet    | Grøn  | Tændt   | Internet forbundet i router-modus                           |
|             |       | Blinker | Internetaktivitet (overfører/modtager data) i router-modus. |
|             |       | Slukket | Enhed i bridge-modus.                                       |
| LAN1–4      | Grøn  | Tændt   | LAN port forbundet.                                         |
|             |       | Slukket | LAN port ikke forbundet.                                    |
| WLAN        | Grøn  | Tændt   | Vellykket WLAN-forbindelse.                                 |
| Ŷ           |       | Slukket | WLAN-forbindelse mislykkedes.                               |
| WPS         | Grøn  | Slukket | WPS er deaktiveret.                                         |
|             |       | Blinker | WPS er aktiveret og venter på at client er parat.           |

Bemærk i. Hvis ADSL LED'en er slukket, skal du kontrollere din internetforbindelse. Se A. Hardware-installation vedr. yderligere oplysninger om hvordan du forbinder din router korrekt. Hvis alle forbindelser er korrekte, skal du kontakte din internetudbyder for at kontrollere om der er et problem med din internetadgang.

## Bagpanel:

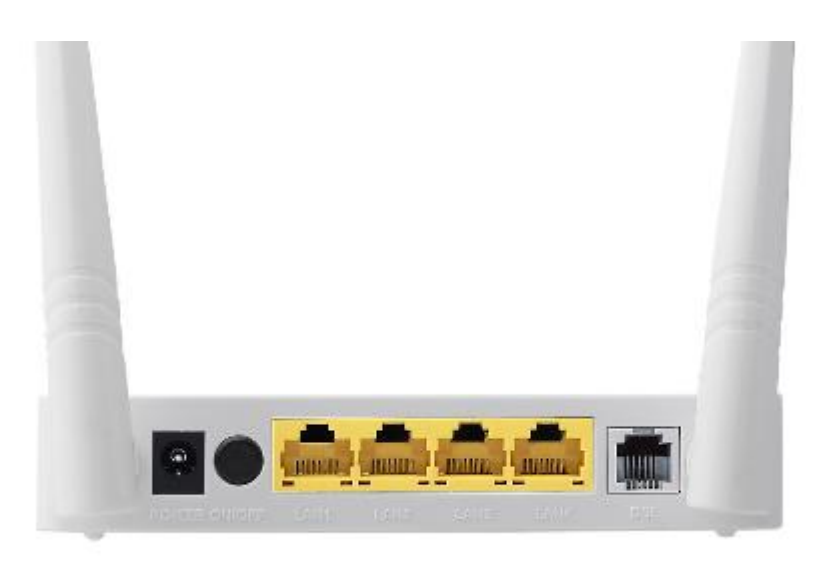

| Emne                           | Beskrivelse                                                                                                    |  |  |
|--------------------------------|----------------------------------------------------------------------------------------------------|--|--|
| Strømforsyning<br>Til/Fra-knap | Slår routeren til eller fra.                                                                                                    |  |  |
| Strømforsyning                 | Strømforsynings-port til medleveret 12-volts strømadapter.                                                                            |  |  |
| Trådløs/WPS-knap               | *Hold inde i mindre end 5 sekunder for at aktivere trådløst signal.<br>*Hold inde i mere end 5 sekunder for at aktivere WPS-funktion. |  |  |
| LAN 1-4                        | RJ-45 ethernet-port 1–4.                                                                                                    |  |  |
| Tilbagestillingsknap           | Hold inde i mindre end 3 sekunder for at tilbagestille enheden til fabriksindstillingerne.                                            |  |  |
| Linje                          | RJ-11 port til standard telefonlinje.                                                                                                 |  |  |

## **KOMME I GANG**

## A. Hardwareinstallation

## 1. Forbind ADSL linjen.

Forbind linjeporten på enhedens router til modem-interfacet på en splitter vha. et telefonkabel. Forbind en telefon til telefon-interfacet på splitteren vha. telefonkabel. Forbind linje-interfacet på splitteren med din forhåndenværende indgangslinje.

Splitteren har tre interfacer:

- Linje: Forbind til et telefonstik (RJ-11 tilslutning) i en væg.
- Modem: Forbind til ADSL tilslutning på en enhed.
- Telefon: Forbind til et telefonsæt.

## 2. Forbind routeren med dit LAN netværk.

Forbind routerens LAN interface med din PC, hub eller switch vha. ethernetkabel.

## 3. Forbind strømadapteren med routeren.

Tilslut den ene ende af strømadapteren til en stikdåse i væggen og den anden ende til enhedens 12-volts interface. Følgende diagram viser hvorledes router, PC, splitter og telefonsæt forbindes korrekt.

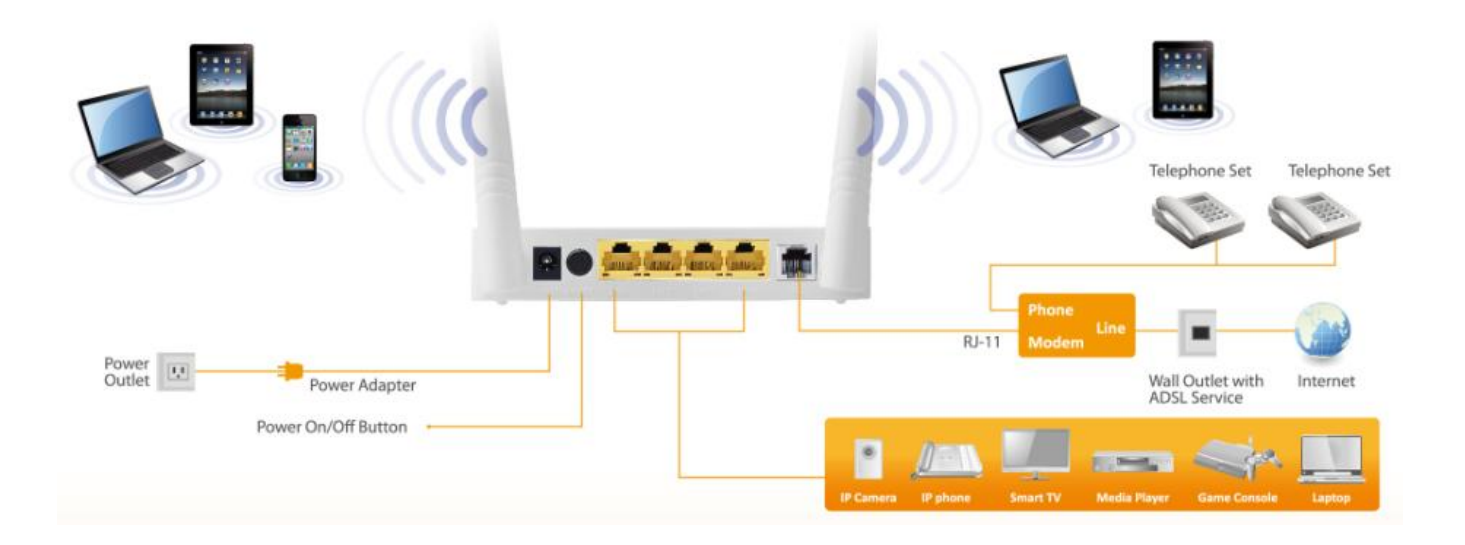

## 4. Kontrollér ADSL LED status.

Kontrollér ADSL LED på frontpanelet. Dette lys indikerer status for dit ADSL bredbånd via din telefonlinje. Hvis lyset er tændt, kan du fortsætte

opsætningen. Hvis lyset blinker, er der ikke blevet registreret bredbåndsforbindelse. Kontakt din internetudbyder (ISP) og informér dem om det blinkende ADSL lys for at afhjælpe problemet.

## 5. Firewall-indstillinger.

Sluk for alle personlige firewalls, inden du fortsætter opsætningen – firewalls kan blokere kommunikation mellem din PC og router.

# Bemærk: Du skal anvende den medleverede strømadapter sammen med routeren, der må IKKE anvendes adaptere fra tredjeparter.

### 6. PC LAN IP konfiguration.

Konfigurér din PC's LAN indstillinger til automatisk at hente en IP adresse fra routeren ved at følge efterfølgende trin:

1. Klik på "Start" og vælg "Styrepanel".

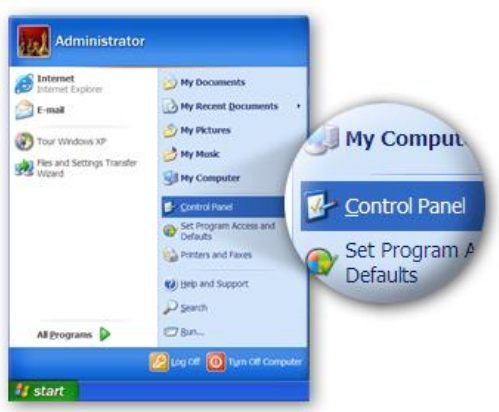

*2.* Klik på **"Skift til klassisk visning"** øverst til venstre for at få vist yderligere indstillingssymboler.

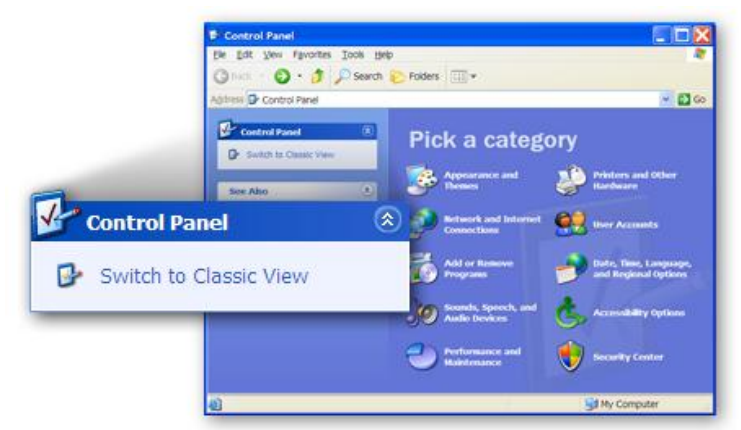

*3.* Find symbolet **"Netværksforbindelser"** og dobbeltklik for at åbne indstillingerne til netværksforbindelser.

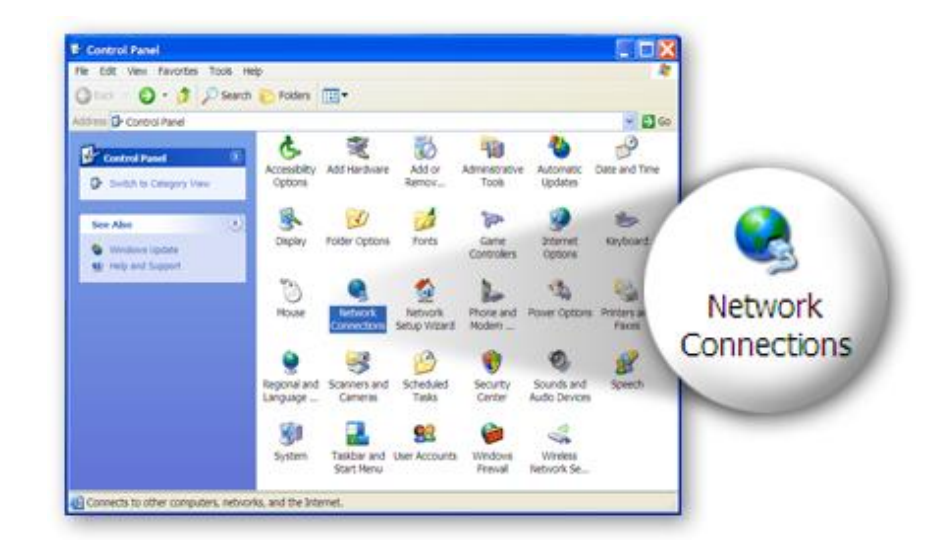

4. Vælg symbolet "Lokal netværksforbindelse" og højreklik for at åbne undermenuen, vælg derefter "Egenskaber".

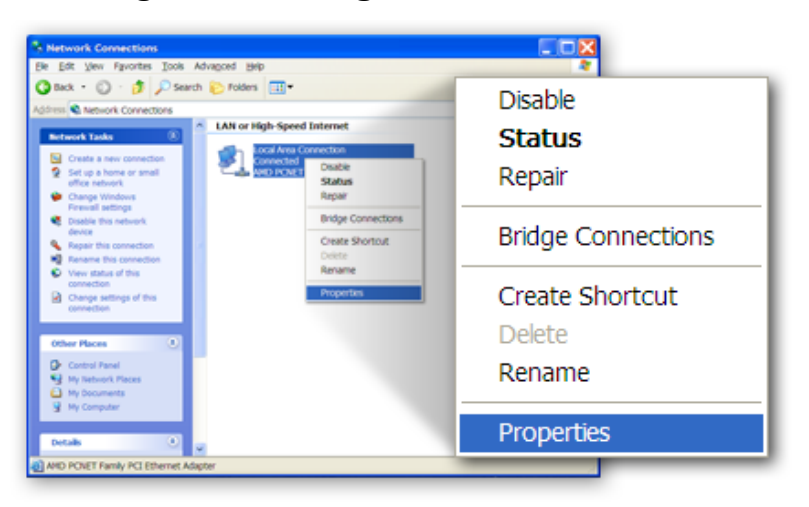

5. Vælg "Internetprotokol (TCP/IP)" og klik derefter på "Egenskaber"

|                | 🕹 Local Area Connection Properties 🔹 💽                                                                                       |   |
|----------------|----------------------------------------------------------------------------------------------------|---|
|                | General Authentication Advanced                                                                                              |   |
|                | Connect using:                                                                                                    |   |
|                | AMD PCNET Family PCI Ethernet Adap Configure.                                                                                |   |
|                | This sgnnection uses the following items:                                                                                    | _ |
|                | Client for Microsoft Networks  Cos Packet Scheduler  Statute Properties  Statute Properties  Statute Properties  Description |   |
| 🔽 🐨 Internet F | rotocol (TCP/IP)                                                                                                    |   |
|                | Shog icon in notification area when connected<br>Notify me when this connection has limited or no connectivity               |   |
|                | OK Cancel                                                                                                    |   |

 6. Kontrollér om "Hent en IP-adresse automatisk" og "Hent DNS server-adresse automatisk" er valgt , og tryk derefter på "OK".

|          | Internet Protocol (TCP/IP) Properties           General         Attemate Configuration           You can get IP settings assigned automatically if your network supports this capability. Otherwise, you need to ask your network administrator for the appropriate IP settings. <u>Optition an IP address automatically</u> <u>Optition an IP address automatically</u> |  |  |
|----------|----------------------------------------------------------------------------------------------------|--|--|
| <u> </u> | ess automatically  Cotain DNS server address automatically  Ousg the following DNS server addresses  Deterned DNS server  O betain DNS server address automatically                                                                                                    |  |  |
|          | Adganced.                                                                                                    |  |  |

## **B.** Internetforbindelse

1. Indtast routerens standard IP adresse: **"192.168.2.1"** i din PC's webbrowser og tryk på **"Enter"**.

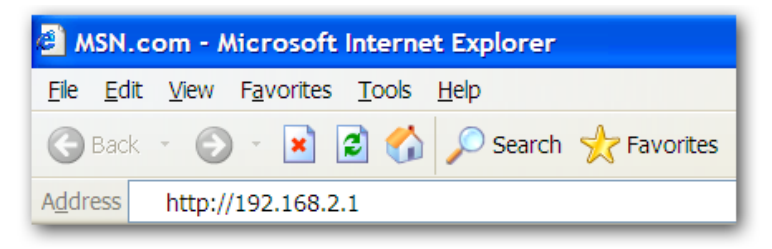

 Login-vinduet nedenfor vises. Indtast standardbrugernavnet "admin" og standard password "1234" og klik på "OK".

| NETWORKING PEOPLE TOGETHER |  |
|----------------------------|--|
| AR-7287WnA router login    |  |
| User Name:                 |  |
| Password: Login Reset      |  |

3. Du kan finde systemstatus-siden som vist i det efterfølgende.

| NETWORKING PEOPLE T             | OGETHER |                               |                                |                    |                       | ADSL Router |
|---------------------------------|---------|-------------------------------|--------------------------------|--------------------|-----------------------|-------------|
| Status                          | Wizard  | Network                       | Advanced                       | Service            | Firewall              | Admin       |
| Device Info                     |         | ADSL Router<br>This page show | Status<br>s the current status | and some basic se  | ttings of the device. |             |
| <ul> <li>Device Info</li> </ul> |         | System                        |                                |                    |                       |             |
| > ADSL                          |         | Alias Name                    | AF                             | -7287WnA           |                       |             |
|                                 |         | Uptime                        | 0 0                            | :2:42              |                       |             |
| LAN                             |         | Date/Time                     | Su                             | n Jan 1 5:32:42 20 | 12                    |             |
| Statistics                      |         | Firmware Ver                  | rsion RT                       | K V2.2.1           |                       |             |
| ARP                             |         | Built Date                    | Fe                             | b 24 2017 14:26:15 | 5                     |             |
|                                 |         | Serial Numbe                  | er 40                          | 6E6E9B8E08         |                       |             |
|                                 |         | Hardware Ve                   | rsion 86                       | 71x                |                       |             |
|                                 |         | ③ DSL                         |                                |                    |                       |             |
|                                 |         | Operational S                 | Status                         |                    |                       |             |
|                                 |         | Upstream Sp                   | eed                            |                    |                       |             |
|                                 |         | Downstream                    | Speed                          |                    |                       |             |

4. Klik på "Wizard" og derefter "Wizard" på navigationsbjælken øverst på skærmbilledet. Wizard-siden i det web-baserede interface muliggør hurtig konfiguration af internetforbindelsen og andre parametre. Se brugervejledningen mhp. yderligere oplysninger om disse parametre.

|                      | CARTHER |                                                                                                   |                                                                                                    |                 |                  | ADSL Route  |
|----------------------|---------|---------------------------------------------------------------------------------------------------|----------------------------------------------------------------------------------------------------|-----------------|------------------|-------------|
| Status               | Wizard  | Network                                                                                           | Advanced                                                                                                    | Service         | Firewall         | Admin       |
| ■ Wizard<br>→ Wizard |         | Fast Config<br>The wizard will hel<br>Step 1: WAN Conn<br>Step 2: WLAN Con<br>Step 3: Save Settin | p you do some basi<br>ection Setting<br>nection Setting<br>ig                                                                                                    | c configuratior | ns step by step. |             |
|                      |         | Step 1: WAN Co                                                                                    | nnection Setting:                                                                                                    | Please sele     | ct the wan conn  | ection mode |
|                      |         | Country                                                                                           | (Click to S                                                                                                    | elect)          | •                |             |
|                      |         | ISP                                                                                               | •                                                                                                    |                 |                  |             |
|                      |         | VPI/VCI:                                                                                          | VPI: 0                                                                                                    | (0-255) VC      | CI: 0 (3         | 2-65535)    |
|                      |         | Encapsulation:                                                                                    |                                                                                                    |                 |                  |             |
|                      |         |                                                                                                   | <ul> <li>Bridge</li> </ul>                                                                                                    |                 |                  |             |
|                      |         | Connection Mode:                                                                                  | ○ IPoE                                                                                                    |                 |                  |             |
|                      |         |                                                                                                   | le:                                                                                                    |                 |                  |             |
|                      |         |                                                                                                   | O PPPoA                                                                                                    |                 |                  |             |
|                      |         |                                                                                                   | © 1483 Rot                                                                                                    | uted            |                  |             |
|                      |         | 802.1q:                                                                                           | Enable                                                                                                    | Disable         |                  |             |
|                      |         | VLAN ID(1-4095                                                                                    | ):                                                                                                    |                 |                  |             |
|                      |         | PPP Settings:                                                                                     | Username:                                                                                                    |                 | Password:        |             |
|                      |         | DNS Settings:                                                                                     | Attain DN     Attain DN     Attain     Attain     Attain | IS Automatical  | lly              |             |
|                      |         |                                                                                                   | Set DNS                                                                                                    | Manually        |                  |             |

5. Følg vejledningen på skærmbilledet, indtil wizard er fuldendt.

|                      | ETHER  |                            |                                              |                                           |                                        | ADSL Router |
|----------------------|--------|----------------------------|----------------------------------------------|-------------------------------------------|----------------------------------------|-------------|
| Status               | Wizard | Network                    | Advanced                                     | Service                                   | Firewall                               | Admin       |
|                      |        | Fast Config                |                                              |                                           |                                        |             |
| ■ Wizard<br>→ Wizard |        | Step<br>3:Save<br>Settings | lf you need finish set<br>Changes".otherwise | tings in the fast co<br>please click "Car | onfig,please clic<br>ncel" or " Prev". | k "Apply    |
|                      |        | Settings as f              | ollow:                                       |                                           |                                        |             |
|                      |        | VPI:                       |                                              | 8                                         |                                        |             |
|                      |        | VCI:                       |                                              | 32                                        |                                        |             |
|                      |        | Encapsulation              | on:                                          | LLC/SNA                                   | P                                      |             |
|                      |        | Channel Mod                | le:                                          | PPPoE                                     |                                        |             |
|                      |        | ppp usernan                | ne:                                          | admin                                     |                                        |             |
|                      |        | ppp passwor                | rd:                                          | 1234                                      |                                        |             |
|                      |        | DNS Setting                | :                                            | DNS Auto                                  | matically                              |             |
|                      |        | WLAN:                      |                                              | Enable                                    |                                        |             |

#### Federal Communication Commission Interference Statement

This equipment has been tested and found to comply with the limits for a Class B digital device, pursuant to Part 15 of FCC Rules. These limits are designed to provide reasonable protection against harmful interference in a residential installation. This equipment generates, uses, and can radiate radio frequency energy and, if not installed and used in accordance with the instructions, may cause harmful interference to radio communications. However, there is no guarantee that interference will not occur in a particular installation. If this equipment does cause harmful interference to radio or television reception, which can be determined by turning the equipment off and on, the user is encouraged to try to correct the interference by one or more of the following measures:

- 1. Reorient or relocate the receiving antenna.
- 2. Increase the separation between the equipment and receiver.
- 3. Connect the equipment into an outlet on a circuit different from that to which the receiver is connected.
- 4. Consult the dealer or an experienced radio technician for help.

#### **FCC** Caution

This device and its antenna must not be co-located or operating in conjunction with any other antenna or transmitter. This device complies with Part 15 of the FCC Rules. Operation is subject to the following two conditions: (1) this device may not cause harmful interference, and (2) this device must accept any interference received, including interference that may cause undesired operation. Any changes or modifications not expressly approved by the party responsible for compliance could void the authority to operate equipment.

#### Federal Communications Commission (FCC) Radiation Exposure Statement

This equipment complies with FCC radiation exposure set forth for an uncontrolled environment. In order to avoid the possibility of exceeding the FCC radio frequency exposure limits, human proximity to the antenna shall not be less than 2.5cm (1 inch) during normal operation.

#### Federal Communications Commission (FCC) RF Exposure Requirements

SAR compliance has been established in the laptop computer(s) configurations with PCMCIA slot on the side near the center, as tested in the application for certification, and can be used in laptop computer(s) with substantially similar physical dimensions, construction, and electrical and RF characteristics. Use in other devices such as PDAs or lap pads is not authorized. This transmitter is restricted for use with the specific antenna tested in the application for certification. The antenna(s) used for this transmitter must not be co-located or operating in conjunction with any other antenna or transmitter.

#### **RED Compliance Statement**

#### Compliance with 2014/53/EU Radio Equipment Directive (RED)

In accordance with Article 10.8(a) and 10.8(b) of the RED, the following table provides

information on the frequency bands used and the maximum RF transmit power of the product

for sale in the EU:

| Frequency range (MHz)            | Max. Transmit Power |  |  |
|----------------------------------|---------------------|--|--|
|                                  | (dBm/mW)            |  |  |
| WLAN Wi-FI 802.11b/g/n; 2, 4 GHz | 100 <b>mW</b>       |  |  |

A simplified DoC shall be provided as follows: Article 10(9)

#### Hereby, Edimax Technology Co., Ltd. declares that the radio equipment type N300 Wireless

ADSL2/2+ Modem router is in compliance with Directive 2014/53/EU

The full text of the EU declaration of conformity is available at the following internet address: http://www.edimax.com/edimax/global/

#### Safety

This equipment is designed with the utmost care for the safety of those who install and use it. However, special attention must be paid to the dangers of electric shock and static electricity when working with electrical equipment. All guidelines of this and of the computer manufacture must therefore be allowed at all times to ensure the safe use of the equipment.

#### **EU** Countries Intended for Use

The ETSI version of this device is intended for home and office use in Austria, Belgium, Bulgaria, Cyprus, Czech, Denmark, Estonia, Finland, France, Germany, Greece, Hungary, Ireland, Italy, Latvia, Lithuania, Luxembourg, Malta, Netherlands, Poland, Portugal, Romania, Slovakia, Slovenia, Spain, Sweden, Turkey, and United Kingdom. The ETSI version of this device is also authorized for use in EFTA member states: Iceland, Liechtenstein, Norway, and Switzerland.

#### EU Countries Not Intended for Use

None

#### **EU Declaration of Conformity**

| English:   | This equipment is in compliance with the essential requirements and other relevant provisions of Directive 2006/95/EC. 2011/65/EC.     |
|------------|----------------------------------------------------------------------------------------------------|
| Français:  | Cet équipement est conforme aux exigences essentielles et autres dispositions de la directive 2006/95/CE, 2011/65/CE.                  |
| Čeština:   | Toto zařízení je v souladu se základními požadavky a ostatními příslušnými ustanoveními směrnic 2006/95/ES, 2011/65/ES.                |
| Polski:    | Urządzenie jest zgodne z ogólnymi wymaganiami oraz szczególnymi warunkami określonymi Dyrektywą UE 2006/95/EC, 2011/65/EC.             |
| Română:    | Acest echipament este în conformitate cu cerințele esențiale și alte prevederi relevante ale Directivei 2006/95/CE, 2011/65/CE.        |
| Русский:   | Это оборудование соответствует основным требованиям и положениям<br>Директивы 2006/95/EC, 2011/65/EC.                                  |
| Magyar:    | Ez a berendezés megfelel az alapvető követelményeknek és más vonatkozó irányelveknek (2006/95/EK, 2011/65/EK).                         |
| Türkçe:    | Bu cihaz 2006/95/EC, 2011/65/EC direktifleri zorunlu istekler ve diğer hükümlerle ile uyumludur.                                       |
| Українська | а: Обладнання відповідає вимогам і умовам директиви 2006/95/EC, 2011/65/EC.                                                            |
| Slovenčina | : Toto zariadenie splňa základné požiadavky a ďalšie príslušné ustanovenia smerníc 2006/95/ES, 2011/65/ES.                             |
| Deutsch:   | Dieses Gerät erfüllt die Voraussetzungen gemäß den Richtlinien 2006/95/EC, 2011/65/EC.                                                 |
| Español:   | El presente equipo cumple los requisitos esenciales de la Directiva 2006/95/EC, 2011/65/EC.                                            |
| Italiano:  | Questo apparecchio è conforme ai requisiti essenziali e alle altre disposizioni applicabili della Direttiva 2006/95/CE, 2011/65/CE.    |
| Nederlands | <b>s:</b> Dit apparaat voldoet aan de essentiële eisen en andere van toepassing zijnde bepalingen van richtlijn 2006/95/EC, 2011/65/EC |
| Português: | Este equipamento cumpre os requesitos essênciais da Directiva 2006/95/EC, 2011/65/EC.                                                  |
| Norsk:     | Dette utstyret er i samsvar med de viktigste kravene og andre relevante regler i<br>Direktiv 2006/95/EC, 2011/65/EC.                   |
| Svenska:   | Denna utrustning är i överensstämmelse med de väsentliga kraven och övriga relevanta bestämmelser i direktiv 2006/95/EG, 2011/65/EG.   |
| Dansk:     | Dette udstyr er i overensstemmelse med de væsentligste krav og andre relevante forordninger i direktiv 2006/95/EC, 2011/65/EC.         |
| suomen kie | eli: I ämä laite täyttää direktiivien 2006/95/EY, 2011/65/EY oleelliset vaatimukset ja muut asiaankuuluvat määräykset.                 |

#### FOR USE IN AT BE CY CZ OK EE FI FR DE GR HU (E) (T) (V) (T) (U) (MT) (N) (P) (PT) (K) (S) (E) (S) (GB) (S) (U) (N) (C) (B) (R) (R) (TR) (UA)

#### WEEE Directive & Product Disposal

\_\_\_\_\_

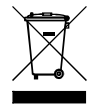

At the end of its serviceable life, this product should not be treated as household or general waste. It should be handed over to the applicable collection point for the recycling of electrical and electronic equipment, or returned to the supplier for disposal.

## **Declaration of Conformity**

We, Edimax Technology Co., LTD., declare under our sole responsibility, that the equipment described below complies with the requirements of the European Council directive (2014/53/EU).

N300 Wireless ADSL2/2+ Modem router Equipment : Model No. : AR-7287WnA

The following European standards for essential requirements have been followed:

Spectrum : ETSI EN 300 328 : V2.1.1(2016-11) EMC: EN 301 489-1 V2.1.1(2017-02) EN 301 489-17 V3.1.1(2017-02) EMF: EN 62311:2008 Safety: IEC 60950-1: (LVD) 2005+A1 :2009+A2:2013 EN 60950-1:

2006+A11:2009+A1:2010+A12:2011+A2:2013

Edimax Technology Co., Ltd. No. 3, Wu Chuan 3rd Road, Wu-Ku Industrial Park. New Taipei City, Taiwan

CE

Date of Signature: April, 2017

Signature:

Printed Name:

Title:

Albert Chang Director Edimax Technology Co., Ltd.

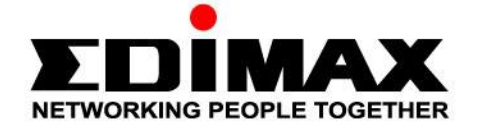

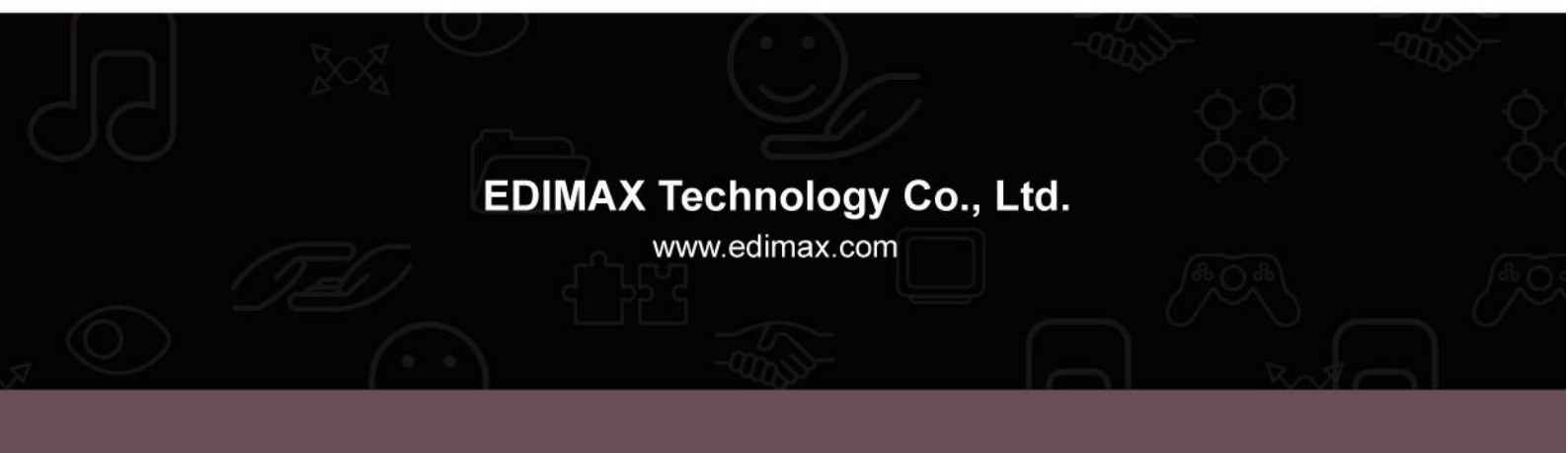